## **Applying calibration curves**

- 1. Create curves for plate output using either the ColorFlow or Harmony software.
  - See the *Prinergy Evo Installation Guide* for information about installing Harmony software and the *Harmony User Guide* for information about creating calibration curves with Harmony software.
  - See the ColorFlow documentation for information about creating curves with ColorFlow software.
- 2. Create an Output process template.
- 3. In the **Calibration & Screening** section, make one of these choices:

| To apply the current ColorFlow<br>behavior, enable the <b>ColorFlow</b><br>pane in the output process<br>template.                                                                 | <ul> <li>Curves are selected according to screening-related parameters within the process template, such as: color setup, device, device condition, and so on.</li> <li>Except for Minimum Dot Size, all curve controls in the Calibration and Screening panel are disabled.</li> <li>The Minimum Dot Size control is active and takes effect for the curves selected by ColorFlow Color Relationship Management (CRM).</li> </ul>                                                                                                    |
|----------------------------------------------------------------------------------------------------|----------------------------------------------------------------------------------------------------|
| To select a Harmony curve, clear<br>the <b>ColorFlow</b> pane check box and<br>configure your desired Harmony<br>settings in the <b>Calibration and</b><br><b>Screening</b> panel. | <ul> <li>The available Harmony curves and %%NONE%% are listed for selection in the Plate Curve and Print Curve menus.<br/>Prinergy Evo reads the list of calibration curves from the Harmony database installed on the Prinergy Evo server computer.</li> <li>The Harmony Medium and Minimum Dot Size controls are active unless you have selected %% NONE%% for both Plate Curves and Print Curves , in which case the Minimum Dot Size value is zero and the control is inactive.</li> <li>Harmony curve settings are applied to the job per current behavior.</li> </ul> |